## Augenfreundlich

Die Arbeit am Bildschirm ermüdet und belastet die Augen. Zehn hilfreiche Tipps, die Ihre Augen schonen, damit es mit der Sehkraft nicht bergab geht.

## von Gaby Salvisberg

ie stetige Zunahme der Bildschirmgrösse hat einen Nachteil: Die Desktop-Schriften und die Bezeichnungen von Programmmenüs werden aufgrund der höheren Auflösung kleiner. Deshalb ist es selbst für jüngere Leute nicht mehr angenehm, länger am PC zu arbeiten. Hilfe bieten zehn Tipps, über die sich Ihre Augen freuen werden. Praktisches Mausrad: Möchten Sie rasch die Schriftgrösse im Browser oder Office-Programm erhöhen? Drücken und halten Sie die Ctrl-Taste und drehen Sie am Mausrad. Falls Ihr Maustreiber die Standardeinstellungen verwendet, wird das gerade angezeigte Dokument gezoomt. Damit nimmt auch die Schriftgrösse zu.

**Tastentrick fürs Web:** Im Internet Explorer und in Firefox gibts eine mausfreie Art, die Schriften schnell zu vergrössern. Drücken und halten Sie die *Ctrl*-Taste und betätigen Sie die *Plus*-Taste (+) des Ziffernblocks. Mit *Ctrl+Minus*-Taste (-) verkleinern Sie die Ansicht wieder.

**Programmmenü:** Hohe Bildschirmauflösungen sorgen für relativ kleine Schriften in den Windows- und Software-Menüs. Statt die Auflösung anzupassen (siehe auch Tipp «Optimale Auflösung»), erhöhen Sie besser den Schriftgrad. In Windows XP rufen Sie dazu per Rechtsklick auf den Desktop dessen EIGENSCHAFTEN auf. Im Register DESIGNS wählen Sie eines jener Designs, die mit «gross» oder «extragross» angeschrieben sind.

**Eingabehilfen-Assistent:** Ein weiteres praktisches Hilfsmittel ist unter START/ALLE PROGRAMME/ ZUBEHÖR/EINGABEHILFEN zu finden und heisst «Eingabehilfen-Assistent», Screen 1. Klicken Sie darin auf GROSSE FENSTERLEISTEN UND MENÜS und bestätigen Sie alle Dialoge mit WEITER. Schon passt sich das Bild den müden Augen an.

**Feintuning:** Wer die Schriftgrösse lieber genau festlegt, öffnet in den Anzeigeeigenschaften (Rechtsklick auf den Desktop und EIGEN-

## Eingabehilfen-Assistent

Textgröße

Windows kann die Größe der Elemente auf dem Bildschirm ändern.

Wählen Sie die kleinste, noch lesbare Textgröße aus, indem Sie auf den Text klicken oder die Pfeiltasten verwenden:

Standardtextgröße für Windows

Große Fensterleisten und Menüs

Bildschirmlupe, große Titel und Menüs

Der «Eingabehilfen-Assistent» vergrössert Schriften in Windows XP

| Erweiterte Darstellung                                                                                                    | 2                                                                           | Den Ele-<br>menten der  |
|----------------------------------------------------------------------------------------------------|-----------------------------------------------------------------------------|-------------------------|
| Inaktives Fenster                                                                                                    |                                                                             | Oberfläche<br>verpassen |
| Aktives Fenster                                                                                                    | _ 🗆 ×                                                                       | Sie unter<br>Windows XP |
| Normal Deaktiviert Ausgewählt                                                                                                  |                                                                             | Ihren eige-             |
| Fenstertext                                                                                                    | <u> </u>                                                                    | nen Schrift-<br>grad    |
| Dialogfeld                                                                                                    | X                                                                           |                         |
| Dialogfeldtext OK                                                                                                    |                                                                             |                         |
| Falls Sie eine andere Fenster- und Schalt<br>Klassisch" wählen, werden die folgenden<br>Ausnahme in einigen älteren Programmer | flächeneinstellung als "Windows-<br>Einstellungen überschrieben (mit<br>n). |                         |
| Element:                                                                                                    | Größe: 1. Farbe: 2. Farbe:                                                  |                         |
| Markierte Elemente 🛛 🗸 🗸                                                                                                    | 19 🔷 🔲 💌 🗠                                                                  |                         |
| Schriftart:                                                                                                    | Schriftgrad: Farbe:                                                         |                         |
| Tahoma 🛩                                                                                                    | 8 🔽 🗖 F 🕅                                                                   |                         |

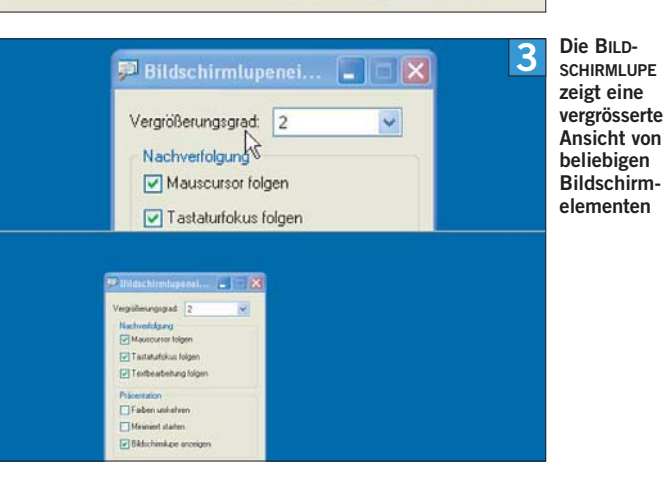

SCHAFTEN) das Register Darstel-LUNG, geht zu Erweitert und klickt

LUNG, geht zu ERWEITERT und klickt in der Vorschau das zu ändernde Element an (z. B. einen der Menüpunkte). Im unteren Teil des Einstellungsfensters erkennen Sie nun den Schriftgrad des Elements, Screen 2. Diesen können Sie etwas erhöhen. Tun Sie dies am besten schrittweise. Merken Sie sich die Originaleinstellungen und testen Sie die Anzeige nach jeder Veränderung.

**Windows Vista**: Öffnen Sie per Desktop-Rechtsklick das Menü ANPASSEN. Darin gibt es links den Punkt SCHRIFTGRAD ANPASSEN. Diese Einstellung beeinflusst alle Benutzerkonten auf dem PC, weshalb Sie hierfür das Administratorkennwort brauchen. Falls das nicht stört, nutzen Sie diese einfache Möglichkeit, die Schriften zu vergrössern.

**Vista-Benutzerkonto:** Soll die Schrift nur in Ihrem Vista-Benutzerkonto grösser sein, klicken Sie im Menü ANPASSEN auf FENSTER-FARBE UND DARSTELLUNG. Wählen Sie EIGENSCHAFTEN FÜR KLASSISCHE DARSTELLUNG ÖFFNEN, UM WEITERE OPTIONEN ANZUZEIGEN. NUN sehen Sie ein Fenster, in dem Sie via ERWEI-TERT die von XP bekannten Optionen finden (siehe Tipp 5).

**Virtuelle Lupe:** Im Menü Start/ ALLE PROGRAMME/ZUBEHÖR/ EINGABEHILFEN (unter Vista Er-LEICHTERTE BEDIENUNG) finden Sie die BILDSCHIRMLUPE. Wenn Ihnen bisweilen die Augen flirren, scheuen Sie sich nicht, dieses praktische Hilfsmittel zu verwenden, Screen 3.

**9** Massvoll einrichten: Ein dunkler und ruhiger Hintergrund belastet die Augen weniger als grelle Farben. Spätestens mit Microsofts Windows Vista haben zudem sogenannte Widgets Einzug auf dem Desktop gehalten. Diese zeigen am rechten Bildschirmrand aktuelle Informationen an wie die Wettervorhersage oder einen Newsticker. Verzichten Sie auf Widgets, die dauernd «herumzappeln» und ablenken.

Optimale Auflösung: Sind die Schriften auf dem Bildschirm zu klein, könnten Sie die Auflösung herunterschrauben. Das Resultat: Es werden weniger Bildpunkte dargestellt, was grössere Schriften zur Folge hat. Auf Röhrenmonitoren war das noch empfehlenswert. Überlegen Sie sich dies aber bei Notebooks und Flachbildschirmen sehr gut. TFT-Monitore haben meist nur eine ideale Auflösung. Bei der Wahl einer anderen Einstellung können die Schriften verschwimmen, was das Auge auf die Dauer genauso stört wie kleine Schriften.